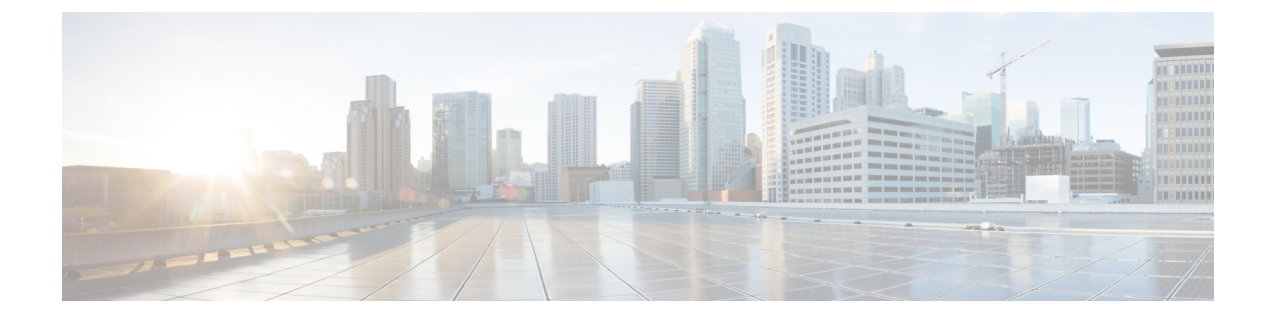

# クライアントの複数認証

- クライアントの複数認証について(1ページ)
- クライアントの複数認証の設定(2ページ)
- 複数の認証設定の確認 (9ページ)

# クライアントの複数認証について

複数認証機能は、クライアント接続でサポートされるレイヤ2およびレイヤ3セキュリティタ イプの拡張機能です。

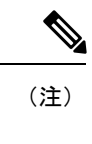

特定の SSID に対して L2 認証と L3 認証の両方を有効にすることができます。

(注)

複数認証機能は、通常のクライアントにのみ適用されます。

## クライアントに対する認証の組み合わせのサポートに関する情報

クライアントの複数認証では、WLANプロファイルで設定された特定のクライアントに対する 複数の認証の組み合わせがサポートされます。

| レイヤ2     | レイヤ3 | サポートあり |
|----------|------|--------|
| MAB      | CWA  | はい     |
| MAB のエラー | LWA  | 対応     |
| 802.1X   | CWA  | 対応     |
| PSK      | CWA  | はい     |

次の表に、サポートされる認証の組み合わせの概要を示します。

| iPSK + MAB     | CWA | はい  |
|----------------|-----|-----|
| iPSK           | LWA | 非対応 |
| MAB のエラー + PSK | LWA | 非対応 |
| MAB のエラー + PSK | CWA | 非対応 |

16.10.1 以降では、WLAN の 802.1X 設定で、WPA または WPA2 設定を使用した Web 認証設定 がサポートされます。

この機能は、次の AP モードもサポートしています。

- Local
- FlexConnect
- •ファブリック

## クライアントの複数認証の設定

## 802.1X およびローカル Web 認証用の WLAN の設定(GUI)

- ステップ1 [Configuration] > [Tags & Profiles] > [WLANs] を選択します。
- ステップ2 表示された WLAN のリストから必要な WLAN を選択します。
- **ステップ3** [Security] > [Layer2] タブを選択します。
- ステップ4 [Layer 2 Security Mode] ドロップダウンリストからセキュリティ方式を選択します。
- **ステップ5** [Auth Key Mgmt] で、[802.1x] チェックボックスをオンにします。
- ステップ6 [MAC Filtering] チェックボックスをオンにして、機能を有効にします。
- **ステップ7** MAC フィルタリングを有効にした状態で、[Authorization List] ドロップダウンリストからオプ ションを選択します。
- **ステップ8** [Security] > [Layer3] タブを選択します。
- **ステップ9** [Web Policy] チェックボックスをオンにして、Web 認証ポリシーを有効にします。
- **ステップ10** [Web Auth Parameter Map] および [Authentication List] ドロップダウンリストから、オプション を選択します。
- ステップ11 [Update & Apply to Device] をクリックします。

I

## 802.1X およびローカル Web 認証用の WLAN の設定 (CLI)

| 手順            |                                                                       |                                                                                       |
|---------------|-----------------------------------------------------------------------|---------------------------------------------------------------------------------------|
|               | コマンドまたはアクション                                                          | 目的                                                                                    |
| ステップ1         | configure terminal<br>例:                                              | グローバル コンフィギュレーション<br>モードを開始します。                                                       |
|               | Device# configure terminal                                            |                                                                                       |
| ステップ2         | wlan profile-name wlan-id SSID_Name<br>例:                             | WLAN コンフィギュレーション サブ<br>モードを開始します。                                                     |
|               | Device(config)# wlan wlan-test 3<br>ssid-test                         | • profile-name : 設定されている<br>WLAN のプロファイル名。                                            |
|               |                                                                       | • wlan-id : ワイヤレス LAN の ID。範<br>囲は 1 ~ 512 です。                                        |
|               |                                                                       | • SSID_Name : 最大 32 文字の英数字<br>からなる SSID。                                              |
|               |                                                                       | <ul><li>(注) すでにこのコマンドを設定し<br/>ている場合は、wlan<br/>profile-name コマンドを入力し<br/>ます。</li></ul> |
| ステップ <b>3</b> | security dot1x authentication-list<br>auth-list-name                  | dot1x セキュリティ用のセキュリティ認<br>証リストを有効にします。                                                 |
|               | 例:                                                                    | この設定は、すべての dot1x セキュリ                                                                 |
|               | Device(config-wlan)# security dot1x<br>authentication-list default    | ティ WLAN で類似しています。                                                                     |
| ステップ4         | security web-auth                                                     | Web 認証を有効にします。                                                                        |
|               | 例:                                                                    |                                                                                       |
|               | Device(config-wlan)# security web-auth                                |                                                                                       |
| ステップ5         | security web-auth authentication-list<br>authenticate-list-name       | dot1x セキュリティ用の認証リストを有<br>効にします。                                                       |
|               | 例:                                                                    |                                                                                       |
|               | Device(config-wlan)# security web-auth<br>authentication-list default |                                                                                       |
| ステップ6         | security web-auth parameter-map<br>parameter-map-name                 | パラメータマップをマッピングします。                                                                    |

|       | コマンドまたはアクション                                                            | 目的                                                                                                    |
|-------|-------------------------------------------------------------------------|----------------------------------------------------------------------------------------------------|
|       | 例:<br>Device(config-wlan)# security web-auth<br>parameter-map WLAN1_MAP | <ul> <li>(注) パラメータマップが WLAN に</li> <li>関連付けられていない場合</li> <li>は、グローバルパラメータ</li> <li>マップの設定と見なされます。</li> </ul> |
| ステップ1 | no shutdown<br>例:<br>Device(config-wlan)# no shutdown                   | WLAN をイネーブルにします。                                                                                             |

```
wlan wlan-test 3 ssid-test
security dot1x authentication-list default
security web-auth
security web-auth authentication-list default
security web-auth parameter-map WLAN1_MAP
no shutdown
```

## 事前共有キー(PSK)およびローカル Web 認証用の WLAN の設定 (GUI)

- ステップ1 [Configuration] > [Tags & Profiles] > [WLANs] を選択します。
- ステップ2 必要な WLAN を選択します。
- **ステップ3** [Security] > [Layer2] タブを選択します。
- ステップ4 [Layer 2 Security Mode] ドロップダウンリストからセキュリティ方式を選択します。
- **ステップ5** [Auth Key Mgmt] で、[802.1x] チェックボックスをオフにします。
- **ステップ6** [PSK] チェックボックスをオンにします。
- ステップ7 [Pre-Shared Key] を入力し、[PSK Format] ドロップダウンリストから PSK フォーマットを選択し、[PSK Type] ドロップダウンリストから PSK タイプを選択します。
- **ステップ8** [Security] > [Layer3] タブを選択します。
- ステップ9 [Web Policy] チェックボックスをオンにして、Web 認証ポリシーを有効にします。
- **ステップ10** [Web Auth Parameter Map] ドロップダウンリストから [Web Auth Parameter Map] を選択し、 [Authentication List] ドロップダウンリストから認証リストを選択します。
- **ステップ11** [Update & Apply to Device] をクリックします。

I

## 事前共有キー (PSK) およびローカル Web 認証用の WLAN の設定

| 手順    |                                                                                                    |                                                                                                    |
|-------|----------------------------------------------------------------------------------------------------|----------------------------------------------------------------------------------------------------|
|       | コマンドまたはアクション                                                                                                    | 目的                                                                                                    |
| ステップ1 | configure terminal<br>例:<br>Device# configure terminal                                                                        | グローバル コンフィギュレーション<br>モードを開始します。                                                                                                    |
| ステップ2 | wlan profile-name wlan-id SSID_Name<br>何:<br>Device(config)# wlan wlan-test 3<br>ssid-test                                    | <ul> <li>WLAN コンフィギュレーションサブ<br/>モードを開始します。</li> <li><i>profile-name</i>:設定する WLAN のプ<br/>ロファイル名です。</li> <li><i>wlan-id</i>:ワイヤレス LAN の ID で<br/>す。範囲は 1 ~ 512 です。</li> <li><i>SSID_Name</i>:最大 32 文字の英数字<br/>からなる SSID です。</li> <li>(注) すでにこのコマンドを設定し<br/>ている場合は、wlan<br/>profile-name コマンドを入力し<br/>ます。</li> </ul> |
| ステップ3 | security wpa psk set-key ascii/hex key<br>password<br>例:<br>Device(config-wlan)# security wpa psk<br>set-key ascii 0 PASSWORD | PSK 共有キーを設定します。                                                                                                    |
| ステップ4 | no security wpa akm dot1x<br>例:<br>Device(config-wlan)# no security wpa<br>akm dot1x                                          | dot1x に対するセキュリティの AKM を<br>ディセーブルにします。                                                                                                    |
| ステップ5 | security wpa akm psk<br>例:<br>Device(config-wlan)# security wpa akm<br>psk                                                    | PSK サポートを設定します。                                                                                                    |
| ステップ6 | security web-auth<br>例:<br>Device(config-wlan)# security web-auth                                                             | WLAN の Web 認証を有効にします。                                                                                                    |

|       | コマンドまたはアクション                                                                                                    | 目的                                                                                              |
|-------|----------------------------------------------------------------------------------------------------|-------------------------------------------------------------------------------------------------|
| ステップ1 | security web-auth authentication-list<br>authenticate-list-name                                                             | dot1x セキュリティ用の認証リストを有<br>効にします。                                                                 |
|       | 例:<br>Device(config-wlan)# security web-auth<br>authentication-list webauth                                                 |                                                                                                 |
| ステップ8 | security web-auth parameter-map<br>parameter-map-name<br>何 :<br>(config-wlan)# security web-auth<br>parameter-map WLAN1_MAP | パラメータ マップを設定します。<br>(注) パラメータマップが WLAN に<br>関連付けられていない場合<br>は、グローバル パラメータ<br>マップの設定と見なされま<br>す。 |

```
wlan wlan-test 3 ssid-test
security wpa psk set-key ascii 0 PASSWORD
no security wpa akm dot1x
security wpa akm psk
security web-auth
security web-auth authentication-list webauth
security web-auth parameter-map WLAN1_MAP
```

# PSK または iPSK (ID 事前共有キー) および中央 Web 認証用の WLAN の設定 (GUI)

- ステップ1 [Configuration] > [Tags & Profiles] > [WLANs] を選択します。
- ステップ2 必要な WLAN を選択します。
- **ステップ3** [Security] > [Layer2] タブを選択します。
- ステップ4 [Layer 2 Security Mode] ドロップダウンリストからセキュリティ方式を選択します。
- **ステップ5** [Auth Key Mgmt] で、[802.1x] チェックボックスをオフにします。
- **ステップ6** [PSK] チェックボックスをオンにします。
- ステップ7 [Pre-Shared Key] を入力し、[PSK Format] ドロップダウンリストから PSK フォーマットを選択し、[PSK Type] ドロップダウンリストから PSK タイプを選択します。
- ステップ8 [MAC Filtering] チェックボックスをオンにして、機能を有効にします。
- **ステップ9** MAC フィルタリングを有効にした状態で、[Authorization List] ドロップダウンリストから認可 リストを選択します。

 ステップ10 [Security]>[Layer3] タブを選択します。
 ステップ11 [Web Policy] チェックボックスをオンにして、Web 認証ポリシーを有効にします。
 ステップ12 [Web Auth Parameter Map] ドロップダウンリストから [Web Auth Parameter Map] を選択し、 [Authentication List] ドロップダウンリストから認証リストを選択します。
 ステップ13 [Update & Apply to Device] をクリックします。

# **PSK** または iPSK (ID 事前共有キー) および中央 Web 認証用の WLAN の設定

### WLAN の設定

|       | コマンドまたはアクション                                                         | 目的                                                                                           |
|-------|----------------------------------------------------------------------|----------------------------------------------------------------------------------------------|
| ステップ1 | <b>configure terminal</b><br>例:<br>Device# <b>configure terminal</b> | グローバル コンフィギュレーション<br>モードを開始します。                                                              |
| ステップ2 | wlan profile-name wlan-id SSID_Name<br>例:                            | WLAN コンフィギュレーション サブ<br>モードを開始します。                                                            |
|       | Device(config)# <b>wlan wlan-test 3</b><br>ssid-test                 | • profile-name:設定する WLAN のプ<br>ロファイル名です。                                                     |
|       |                                                                      | • <i>wlan-id</i> :ワイヤレスLANのIDで<br>す。範囲は1~512です。                                              |
|       |                                                                      | • SSID_Name : 最大 32 文字の英数字<br>からなる SSID です。                                                  |
|       |                                                                      | <ul> <li>(注) すでにこのコマンドを設定し<br/>ている場合は、wlan</li> <li>profile-name コマンドを入力し<br/>ます。</li> </ul> |
| ステップ3 | no security wpa akm dot1x                                            | dot1x に対するセキュリティの AKM を                                                                      |
|       | 例:                                                                   | ディセーブルにします。                                                                                  |
|       | <pre>Device(config-wlan)# no security wpa akm dot1x</pre>            |                                                                                              |
| ステップ4 | <b>security wpa psk set-key</b> <i>ascii/hex key password</i>        | PSK AKM の共有キーを設定します。                                                                         |
|       | 例:                                                                   |                                                                                              |

|       | コマンドまたはアクション                                                              | 目的                 |
|-------|---------------------------------------------------------------------------|--------------------|
|       | <pre>Device(config-wlan)# security wpa psk set-key ascii 0 PASSWORD</pre> |                    |
| ステップ5 | mac-filtering auth-list-name                                              | MACフィルタリングパラメータを設定 |
|       | 例:                                                                        | します。               |
|       | <pre>Device(config-wlan)# mac-filtering test-auth-list</pre>              |                    |

wlan wlan-test 3 ssid-test no security wpa akm dot1x security wpa psk set-key ascii 0 PASSWORD mac-filtering test-auth-list

### WLAN へのポリシー プロファイルの適用

|       | コマンドまたはアクション                                                                                               | 目的                                                              |
|-------|----------------------------------------------------------------------------------------------------|-----------------------------------------------------------------|
| ステップ1 | configure terminal<br>例:<br>Device# configure terminal                                                     | グローバル コンフィギュレーション<br>モードを開始します。                                 |
| ステップ2 | wireless profile policy policy-profile-name<br>例:<br>Device(config)# wireless profile policy<br>policy-iot | デフォルト ポリシー プロファイルを設<br>定します。                                    |
| ステップ3 | aaa-override<br>例:<br>Device(config-wireless-policy)#<br>aaa-override                                      | AAA サーバーまたは ISE サーバーから<br>受信したポリシーを適用するようにAAA<br>オーバーライドを設定します。 |
| ステップ4 | nac<br>例:<br>Device(config-wireless-policy)# nac                                                           | ポリシープロファイルにNACを設定し<br>ます。                                       |
| ステップ5 | no shutdown<br>例:<br>Device(config-wireless-policy)# no<br>shutdown                                        | WLAN を停止します。                                                    |

|       | コマンドまたはアクション                               | 目的                |
|-------|--------------------------------------------|-------------------|
| ステップ6 | end                                        | 特権 EXEC モードに戻ります。 |
|       | 例:                                         |                   |
|       | Device(config-wireless-policy)# <b>end</b> |                   |

```
wireless profile policy policy-iot
aaa-override
nac
no shutdown
```

# 複数の認証設定の確認

#### レイヤ2認証

L2 認証(Dot1x)が完了すると、クライアントはWebauth Pending 状態に移行します。 L2 認証後のクライアントの状態を確認するには、次のコマンドを使用します。 Device# show wireless client summary Number of Local Clients: 1 MAC Address AP Name WLAN State Protocol Method Role 58ef.68b6.aa60 ewlc1 ap 1 3 Webauth Pending 11n(5) Dot1x Local Number of Excluded Clients: 0 Device# show wireless client mac-address <mac address> detail Auth Method Status List Method: Dot1x Webauth State: Init Webauth Method: Webauth Local Policies: Service Template: IP-Adm-V6-Int-ACL-global (priority 100) URL Redirect ACL: IP-Adm-V6-Int-ACL-global Service Template: IP-Adm-V4-Int-ACL-global (priority 100) URL Redirect ACL: IP-Adm-V4-Int-ACL-global Service Template: wlan svc default-policy-profile local (priority 254) Absolute-Timer: 1800 VLAN: 50 Device# show platform software wireless-client chassis active R0 WLAN Client ID MAC Address State \_\_\_\_\_ 0xa0000003 58ef.68b6.aa60 3 L3 Authentication Device# show platform software wireless-client chassis active F0 ΤD MAC Address WLAN Client State AOM TD Status

0xa0000003 58ef.68b6.aa60 3 L3 Authentication. 730. Done Device# show platform hardware chassis active qfp feature wireless wlclient cpp-client summary Client Type Abbreviations: RG - REGULAR BLE - BLE HL - HALO LI - LWFL INT Auth State Abbrevations: UK - UNKNOWN IP - LEARN IP IV - INVALID L3 - L3 AUTH RN - RUN Mobility State Abbreviations: UK - UNKNOWN IN - INIT LC - LOCAL AN - ANCHOR FR - FOREIGN MT – MTE IV - INVALID EoGRE Abbreviations: N - NON EOGRE Y - EOGRE CPP IF H DP IDX VLAN CT MCVL AS MS E WLAN MAC Address POA \_\_\_\_\_ 0X49 0XA0000003 58ef.68b6.aa60 50 RG 0 L3 LC N wlan-test 0x90000003 Device# show platform hardware chassis active qfp feature wireless wlclient datapath summary VLAN CT MCVL AS MS E WLAN Vlan DP IDX MAC Address POA \_\_\_\_\_ \_ \_ \_ -\_\_\_\_ \_\_\_\_\_ 0X49 0xa0000003 58ef.68b6.aa60 50 RG 0 L3 LC N wlan-test 0x90000003

#### レイヤ3認証

L3 認証が成功すると、クライアントは Run 状態に移行します。

L3 認証後のクライアントの状態を確認するには、次のコマンドを使用します。

Device# show wireless client summary

Number of Local Clients: 1 MAC Address AP Name WLAN State Protocol Method Role

58ef.68b6.aa60 ewlc1\_ap\_1 3 Run 11n(5) Web Auth Local Number of Excluded Clients: 0 Device# show wireless client mac-address 58ef.68b6.aa60 detail

Auth Method Status List

Resultant Policies:

Method: Web Auth
Webauth State: Authz
Webauth Method: Webauth
Local Policies:
Service Template: wlan\_svc\_default-policy-profile\_local (priority 254)
Absolute-Timer: 1800
VLAN: 50
Server Policies:

VLAN: 50 Absolute-Timer: 1800 Device# show platform software wireless-client chassis active R0 ΤD MAC Address WLAN Client State \_\_\_\_\_ \_\_\_\_\_ 0xa0000001 58ef.68b6.aa60 3 Run Device# show platform software wireless-client chassis active f0 WLAN Client State AOM ID. Status ID MAC Address \_\_\_\_\_ 0xa0000001 58ef.68b6.aa60. 3 Run 11633 Done Device# show platform hardware chassis active qfp feature wireless wlclient cpp-client summary Client Type Abbreviations: RG - REGULAR BLE - BLE HL - HALO LI - LWFL INT Auth State Abbrevations: UK - UNKNOWN IP - LEARN IP IV - INVALID L3 - L3 AUTH RN - RUN Mobility State Abbreviations: UK - UNKNOWN IN - INIT LC - LOCAL AN - ANCHOR FR - FOREIGN MT - MTE IV - INVALID EoGRE Abbreviations: N - NON EOGRE Y - EOGRE CPP IF H DP IDX MAC Address VLAN CT MCVL AS MS E WLAN POA \_\_\_\_\_ -----\_\_\_\_\_ 0X49 0XA0000003 58ef.68b6.aa60 50 RG 0 RN LC N wlan-test 0x90000003 Device# show platform hardware chassis active qfp feature wireless wlclient datapath summary Vlan pal if hd1 mac Input Uidb Output Uidb \_\_\_\_ \_\_\_\_ 50 0xa0000003 58ef.68b6.aa60 95929 95927

#### PSK + WebAuth 設定の確認

Device# show wlan summary

Load for five secs: 0%/0%; one minute: 0%; five minutes: 0%Time source is NTP, 12:08:32.941 CEST Tue Oct 6 2020

Number of WLANs: 1

```
ID Profile Name SSID Status Security
```

23 Gladius1-PSKWEBAUTH Gladius1-PSKWEBAUTH UP [WPA2][PSK][AES], [Web Auth]

I